A Windows Vista user (Windows XP will be similar) will be able to see the UWresnet or UWyo SSID but will not be able to connect to it and will receive the following message:

| Connect to a network                                                                                                    | _ I X  |
|----------------------------------------------------------------------------------------------------|--------|
| Additional log on information is required to connect to this network.<br>You may need to select a certificate or enter a user name and password to connect to this<br>network | 5      |
| Enter/select additional log on information                                                                                                    |        |
| Connect to a different network                                                                                                    |        |
|                                                                                                    | Cancel |

1. Choose "Enter/select additional log on information"

|   | Enter Credentials                               |  |  |  |  |  |
|---|-------------------------------------------------|--|--|--|--|--|
|   |                                                 |  |  |  |  |  |
| 1 | User name:                                      |  |  |  |  |  |
|   | Password:                                       |  |  |  |  |  |
| - | Logon domain:                                   |  |  |  |  |  |
|   | Save this user name and password for future use |  |  |  |  |  |
|   | OK Cancel                                       |  |  |  |  |  |

2. The client should enter their domain username, password and UWYO and choose "OK"

| <u></u> | 9        | Connect to a network                                                                                                    |        |
|---------|----------|----------------------------------------------------------------------------------------------------|--------|
| P       | ۸do<br>۲ | ditional log on information is required to connect to this network.<br>You may need to select a certificate or enter a user name and password to connect to this<br>network |        |
|         |          | Enter/select additional log on information                                                                                                    |        |
|         |          | Connect to a different network                                                                                                    |        |
|         |          | (                                                                                                    | Cancel |

3. The client will receive this screen again, same as in step one. Choose "Enter/select additional log on information"

| Validate Server Certificate                                                                                                    |     |
|----------------------------------------------------------------------------------------------------|-----|
| The Root Certification Authority for the server's certificate is:<br>GlobalSign Root CA<br>If this is the correct certificate, click OK to connect and you will not see<br>this message again. Click CANCEL to drop connection. |     |
| View Server Certifica<br>OK Cancel                                                                                                    | ite |

3. The Client will receive this screen. The Certificate Authority will either be GlobalSign Root Ca or Equifax. Choose OK.

The Client will now be connected to the wireless network.